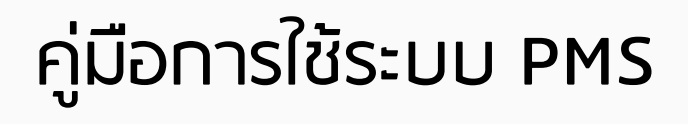

|                      | <b>MedCMU</b><br>Performance management system  |
|----------------------|-------------------------------------------------|
|                      | ➡) เข้าสู่ระบบด้วยรหัสผู้ใช้ของระบบบริหารจัดการ |
|                      | ▲รหัสผู้ใช้ รหัสผู้ใช้                          |
|                      |                                                 |
|                      | +) ເข້າສູ່ຮະນນ                                  |
|                      |                                                 |
|                      |                                                 |
| (ป) สถานะระบบ : ปกติ | Version 1.0 v1 ( 20210429 )                     |

งานบริหารงานบุคคล X งานเทคโนโลยีสารสนเทศ

# PMS

1. Log in

http://172.17.8.214/mainmis/ @MC/pms/index.php

- 2. หน้าหลัก
- หน้าแผนและเป้าหมายการ ปฏิบัติงาน
- 4. หน้ารับรองข้อมูล

| FMS   ***********************************                                                                                                    | 2               |
|----------------------------------------------------------------------------------------------------|-----------------|
|                                                                                                    | 2               |
| <complex-block>  Image: Indiana</complex-block>                                                                                                    | 2               |
|                                                                                                    | 2               |
|                                                                                                    | 2               |
|                                                                                                    | 2               |
| Image: Statistic Statistic Statis Statis Statistic Statistic Statistic Statistic Stat                                |                 |
| Image: State of the second state of the second state of                                |                 |
| ислагъй/прибер         Бако           во дополубити доск либниейца 5/47/2564         Вако           во дополубити доск либниейца 5/47/2564         Вако           во дополубити доск либниейца 5/47/2564         Вако           во дополубити доск либниейца 5/47/2564         Вако           во дополубити доск либниейца 5/47/2564         Вако           во дополубити доск либниейца 5/47/2564         Видинановити во констранции во констранции                                                                                                    |                 |
| Innersykinflarden         Biglanstillernungensensstuhrt         Wedernungensensstuhrt         Widerspreuwensensstuhrt         Widerspreuwensensstuhrt <t< td=""><td></td></t<>                                                                                                    |                 |
| Image: Section of the section of the section of th                                |                 |
| เอกสารที่เกี่ยวร้อง         ติดต่อ           อังมีอาการใช้งาน.docx ปีเกิดอะในส์ 50.07/2564         สำนบริหารงานบุคลล คณะแหบบศาสตร์ มง.<br>รั้น 7 กลารางสมกับร์           Med.CMU         เข้าสราสแหนดหารสารบนิหา         ติม เกิดอาการไป โองาว/2564         สำนบริหารงานบุคลล คณะแหบบศาสตร์ มง.<br>รั้น 7 กลารางสมกับร์           ประเภาสารที่เกี่ยวร้อง         เกิดอาการไป โองาว/2564         เกิดอาการประการประกา                                                                                                    |                 |
|                                                                                                    |                 |
| เอกสารที่เกี่ยวร้อง     เอิ้ยสารที่เกี่ยวร้อง     เอกสารที่เกี่ยวร้อง     เอกสารที่เกี่ยวจาง     เอกสารที่เกี่ยวจาง     เอกสารที่ยวจาง     เอกสารที่เกี่ยวจาง     เอกสารที่เกี่ยวจาง     เอกสารที่เกี่ยวจาง     เอกสารที่เกี่ยวจาง     เอกสารที่เกี่ยวจาง     เอกสารที่ยวจาง     เอกสารที่เกี่ยวจาง     เอกสารที่เกี่ยวจาง          |                 |
| เอกสารที่เกี่ยวข้อง     เอกสารที่เกี่ยวข้อง     เอกสารที่เกี่ยวจาง     เอกสารที่เกี่ยวจาง     เอกสารที่เกี่ยวจาง     เอกสารที่เกี่ยวจาง     เอกสารที่เกี่ยวจาง     เอกสารที่เกี่ยวจาง     เอกสารที่เกี่ยวจาง     เอกสารที่เกี่ยวจาง     เอกสารที่เกี่ยวจาง     เอกสารที่เกี่ยวจาง     เอกสารที่เกี่ยวจาง     เอกสารที่เกี่ยวจาง     เอกสารที่เกี่ยวจาง     เอกสารที่เกี่ยวจาง     เอกสารที่ยวจาง     เอกสารที่เกี่ยวจาง     เอกสารที่เกี่ยวจาง     เอกสารที่เกี่ยวจาง     เอกสารที่เกี่ยวจาง     เอกสารที่เกี่ยวจาง     เอกสารที่เกี่ยวจาง     เอกสารที่เกี่ยวจาง     เอกสารที่เกี่ยวจาง     เอกสารที่เกี่ยวจาง     เอกสารที่เกี่ยวจาง     เอกสารที่เกี่ยวจาง     เอกสารที่เกี่ยวจาง     เอกสารที่เกี่ยวจาง     เอกสารที่เกี่ยวจาง     เอสสารที่เกี่ยวจาง     เอสสารที่เกี่ยวจาง     เอสสารที่เกี่ยวจาง     เอสสารทียวจาง      เอสสารที่เกี่ยวจาง      เอสสารที่เกี่ยวจ        |                 |
| ปายเทา การกาย 2564 - DEMO SYSTEM ระหว่างรับที่ 15/07/2564 ถึง 25/07/2564                                                                                                    |                 |
| รับ 7 วาคารารของรับบร์<br>MedCMU เข้าหน่ายสารของรับบร์<br>านหลงไปได้มีอาสมารถมาน<br>ช่วยเวลา:<br>ป้อนประมาณ 2584 - DEMO SYSTEM ระหว่างรับที่ 15/07/2584 จึง 25/07/2584                                                                                                    |                 |
| Med CMU         (b) ทางสามหันไปขายาง         (c) ทางสามหันไปขายางสมหรั         (c) ทางสามหันไปขายางสมหรั         (c) ทางสามหันไปขายางสมหรั         (c) ทางสามหันไปขายางสมหรั         (c) ทางสามหันไปขายางสมหรั         (c) ทางสามหันไปขายางสมหรั         (c) ทางสามหันไปขายางสมหรั         (c) ทางสามหันไปขายางสมหรั         (c) ทางสามหันไปขายางสมหรั         (c) ทางสามหรั         (c) ทางสามหรั <th(c) th="" ทางสามหรั<=""> <th(c) th="" ทางสามหรั<=""></th(c)></th(c)>                                                                                                    |                 |
| ช่วงกลาง: ปีงบประมาณ 2564 - DEMO SYSTEM ระหว่างวันที่ 15/07/2564 ถึง 25/07/2564                                                                                                    |                 |
|                                                                                                    |                 |
| กาดวิชา/มักป/งาน: งานเว็จกรงานุเคลล ผู้จับรอง:                                                                                                    |                 |
| ประเภทของ เกณฑ์/เป้าหมายการประเมินผล                                                                                                    |                 |
| วัตถุประสงค์ วัตถุประสงค์ น้ำหนัก 6 ตัวชี้วัฒนล (Target Performance Scale)<br>(Objective (Objective) (Weight%) (Key Messurement หรือ Key Result) 1 2 3 4 5                                                                                                    |                 |
| Category) U C B A- A mmitted OKRs 0 4 4                                                                                                    |                 |
| C MedCMU C Ministration membrane Marine Constraints and the Constraints and the Constr | наца 🗈 стояти 🔼 |
| Aspirational 0 0 0x000 0x00 0x00 0x00 0x00 0x00 0x                                                                                                    |                 |
| (40%)                                                                                                    |                 |
| espie-Related X 0 surgenzämbrede Surgenzet Junite Station doorde                                                                                                    |                 |
| OKRs         Contract requestion         Contract requestion         Contract req requestinted requestion         Contract requestion <td>A- A</td>                                                                                                    | A- A            |
| Committee Unes 1 50%                                                                                                    |                 |
| Total: 0 %         1         1         1         1         1                                                                                                    | 1               |
| илизия;<br>илизия;                                                                                                    | 1 1             |
|                                                                                                    | 1 1<br>1 1      |
| Aupirational DRBs 48 %                                                                                                    | 1 1             |
| Appinational OPBs 40 % People-Related OPBs 10 % Total Weight 100 %                                                                                                    | 1 1<br>1 1      |

# วิธีเข้าสู่ระบบ PMS

- ใช้คอมพิวเตอร์ที่เชื่อมต่อ LAN
   ภายในคณะฯ (Intranet) และเข้าลิงท์
   <u>http://172.17.8.214/mainmis/@MC/</u>
   <u>pms/index.php</u>
- Log in โดยใช้ รหัสผู้ใช้และรหัสผ่าน ของระบบบริหารจัดการ

# **MedCMU**

### Performance management system

งข้าสู่ระบบด้วยรหัสผู้ใช้ของระบบบริหารจัดการ

|              | ⇒ปิ เข้าสู่ระบบ |
|--------------|-----------------|
| 🔒 รหัสผ่าน   | รหัสผ่าน        |
| 👗 รหัสผู้ใช้ | รหัสผู้ใช้      |

🛈 สถานะระบบ : ปกติ

Version 1.0 v1 ( 20210429 )

## วิธี Reset Username Password ระบบบริหารจัด<mark>การ</mark>

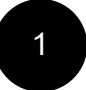

คลิก ลืม User/Password ที่หน้า Log in

## **MedCMU**

### Performance management system

| 💄 รหัสผู้ใช้ | รหัสผู้ใช้     |
|--------------|----------------|
| 🔒 รหัสผ่าน   | รหัสผ่าน       |
|              | +) เข้าสู่ระบ  |
|              | 😧 ลืม User/Pas |

Log in ດ້ວຍ CMU Account (@cmu.ac.th)

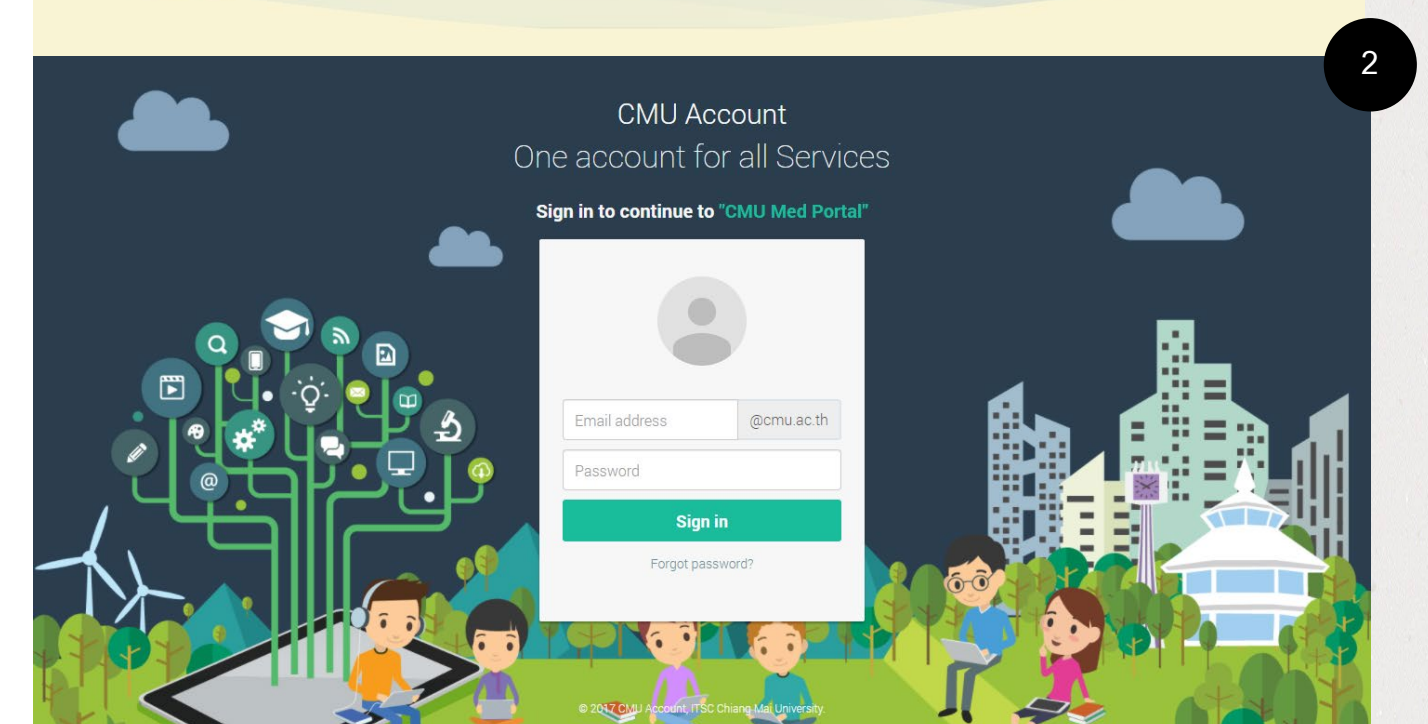

## วิธี Reset Username Password ระบบบริหารจัด<mark>การ</mark>

แจ้ง

0

h

3

### รับ Username/Password ชั่วคราวในอีเมล์

| U | lsername <b>และ</b> Password <mark>ใหม่ ระบบบริหารจัดการ</mark>                                                                                                 |
|---|----------------------------------------------------------------------------------------------------|
|   | Flag for follow up.                                                                                                    |
|   | Translate message to: English   Never translate from: Thai                                                                                                    |
| ) | HR MED<br>Mon 7/19/2021 3:11 PM<br>To: NATTAWUT PINNOEK; nattawut.pinno@gmail.com                                                                               |
|   | เรียน คุณ ณัฐวุฒิ พิณโนเอก รหัสเข้าใช้งานของท่าน คือ<br>Username: naning<br>Password: 6jfk26<br>หากมีปัญหาในการใช้งานกรณาติดต่อ งานแร๊หารงานแคลอ โทร 053-936214 |
|   | Reply Reply all Forward                                                                                                    |

# เปลี่ยนรหัสระบบบริหารจัดการ

### เข้าลิงท์ http://172.17.8.144/uspass

2

ุ กรอก Username/Password ชั่วคราวที่ได้ จา∩อีเมล์ @cmu.ɑc.th

### 3

### กรอก Username และ Password ใหม่

| โปรแกรมเปลี่ยน PASSWORD (ล่วนบุคคล)                                                   |  |
|---------------------------------------------------------------------------------------|--|
| A Username                                                                            |  |
| A Password                                                                            |  |
| (ชี ลืมรหัสผ่าน       LOGIN                                                           |  |
| มีปัญหาในการเปลี่ยน PASSWORD สอบถามได้ที่ โทร.<br>5940 หรือ 6214 ในเวลาราชการเท่านั้น |  |
|                                                                                       |  |

โปรแกรมปลี่ยน PASSWORD (ส่วนบุคคล)

|                                                                        | ຣັເຍດຮ                            | หัสผ่าน  |
|------------------------------------------------------------------------|-----------------------------------|----------|
| การเปลี่ยนรหัสผ่าน (Password) ของท่าน จะมีผลกับการใช้งานในหลายระบบดังใ | 2                                 |          |
| 1. ระบบบริหารจัดการ                                                    |                                   |          |
| 2. ระบบสารสนเทศส่วนบุคคล                                               |                                   |          |
| 3. ระบบคลังวัสดุย่อย                                                   |                                   |          |
| 4. ระบบบริการห้องและโสตทัศนูปกรณ์                                      |                                   |          |
| 5. ระบบลงเวลาเข้าออกปฏิบัติงาน                                         |                                   |          |
| 6. ระบบแจ้งซ่อม/ส่งซ่อมออนไลน์                                         |                                   |          |
| สวัสดี! ณัฐวุง                                                         | มี พิณโนเอก                       |          |
| Username ปัจจุบัน                                                      | มีอักขระ                          | X        |
| naning                                                                 | มีตัวเลข                          | ×        |
| llcername ที่ต้องการแปลี่ยนใหม่ (ต้องเป็นอังกฤษหรือตัวเลขแก่งนั้น)     | 6ตัวอักษรขึ้นไป                   | ×        |
|                                                                        | ห้ามมีด้วอักษรเดียวกันมากกว่า2ตัว | <b>~</b> |

Password ที่ต้องการเปลี่ยนใหม่ (ต้องเป็นอังกฤษหรือตัวเลขเท่านั้น

Password ยืนยันใหม่อีกครั้ง (ต้องเป็นอังกฤษหรือตัวเลขเท่านั้น)

Comfirm Password

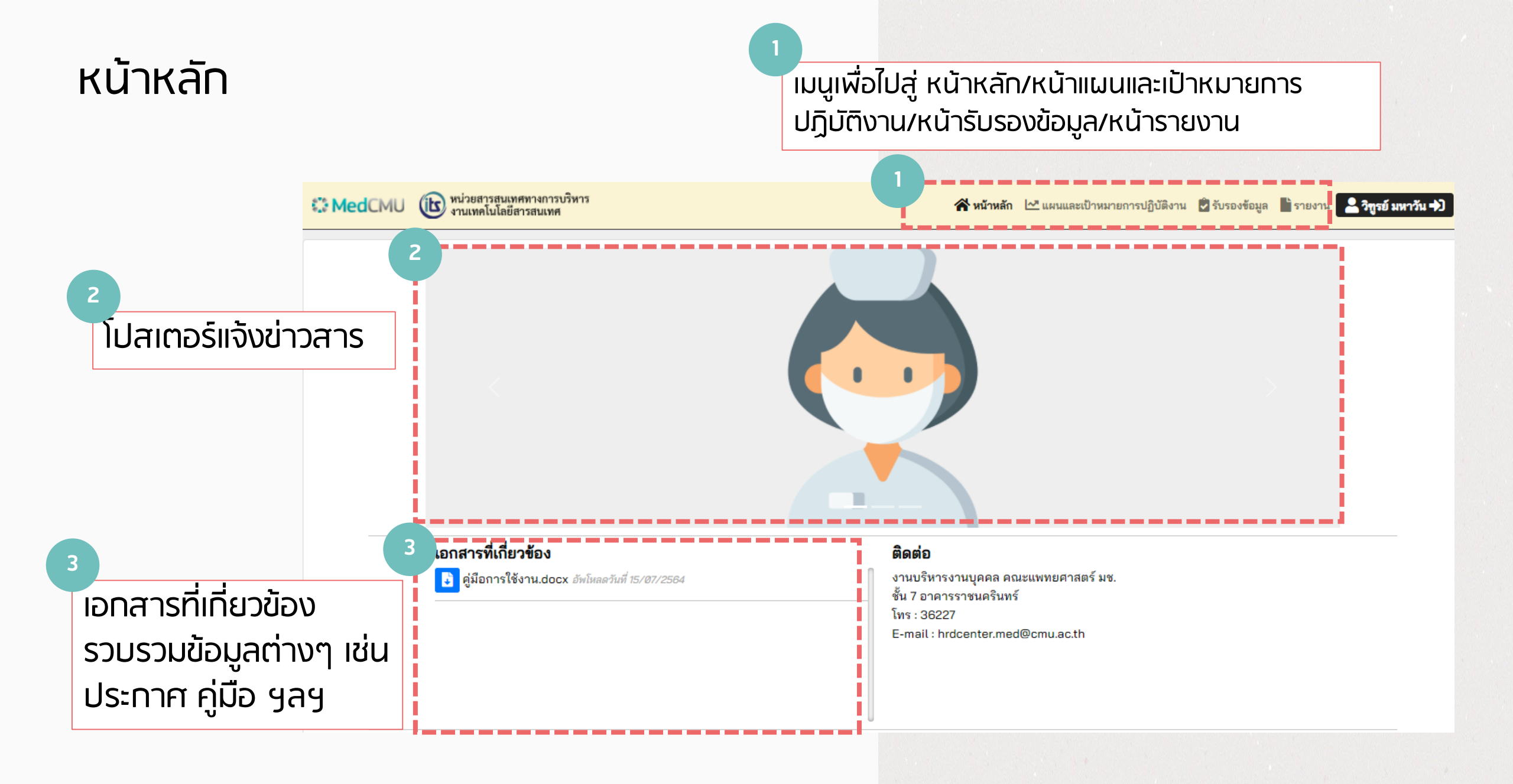

## หน้าแผนและเป้าหมายการปฏิบัติงาน

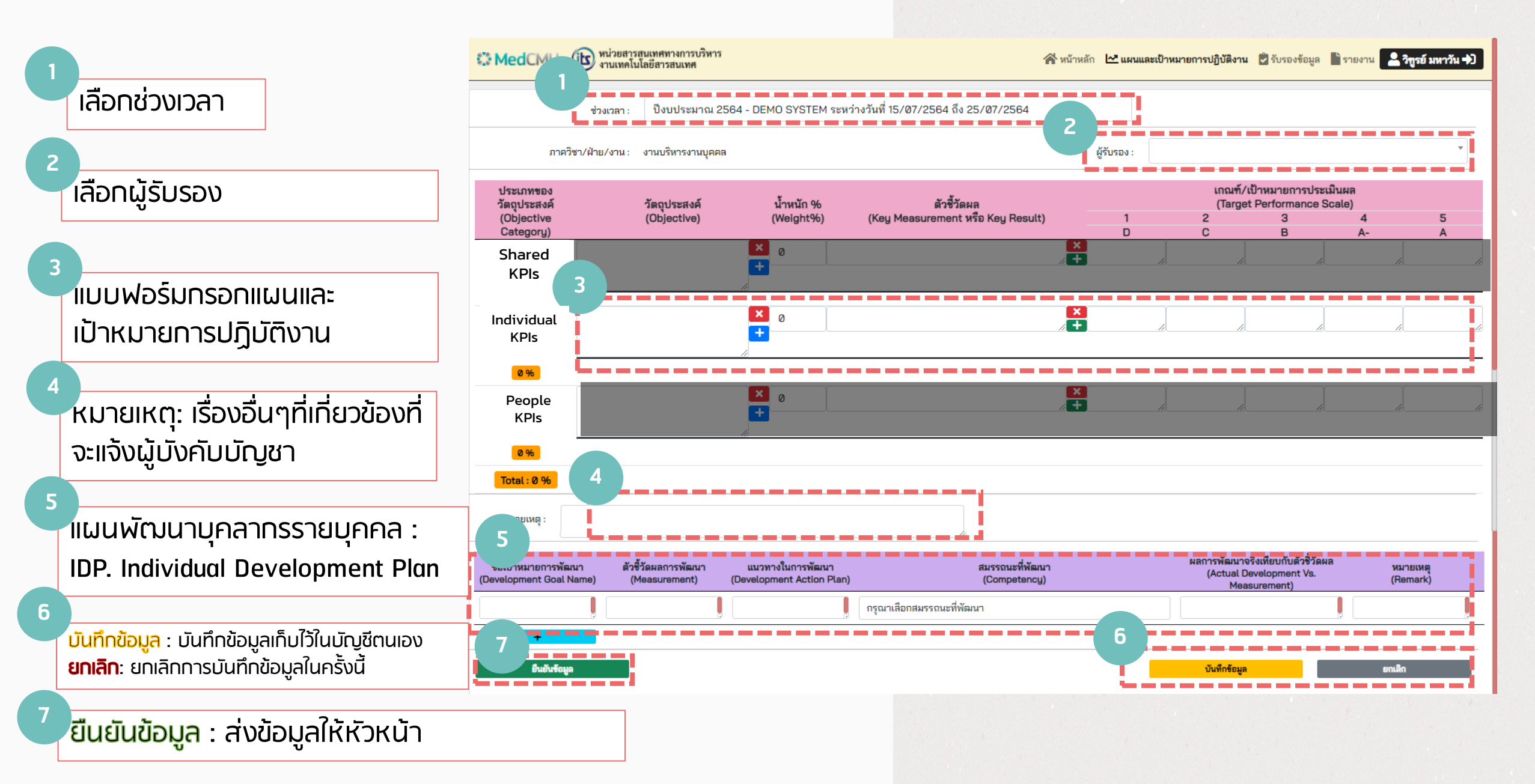

## แบบฟอร์มกรอกแผนและเป้าหมายการปฏิบัติงาน (ต่อ)

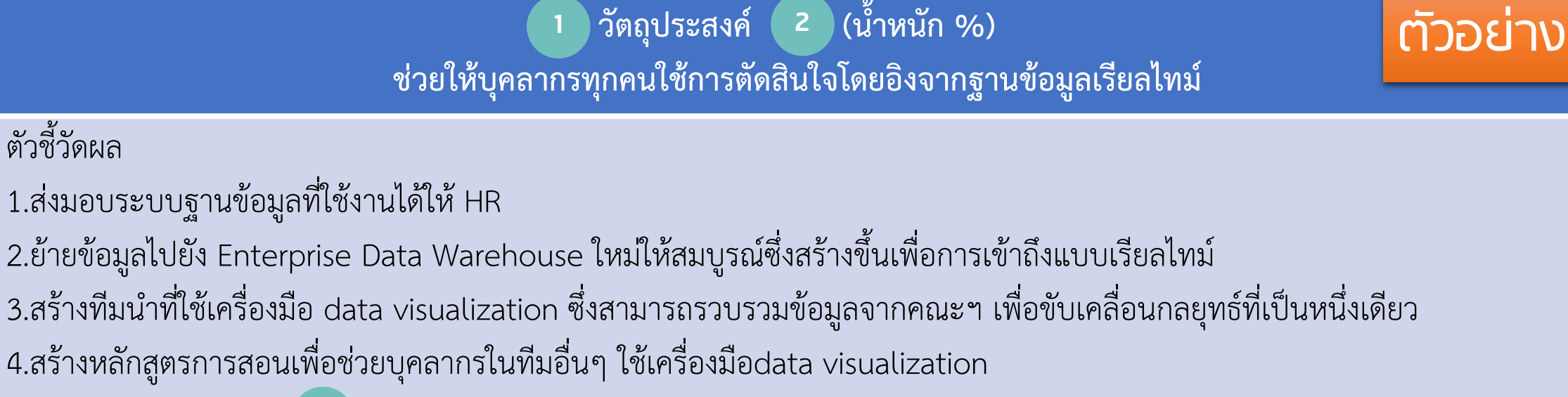

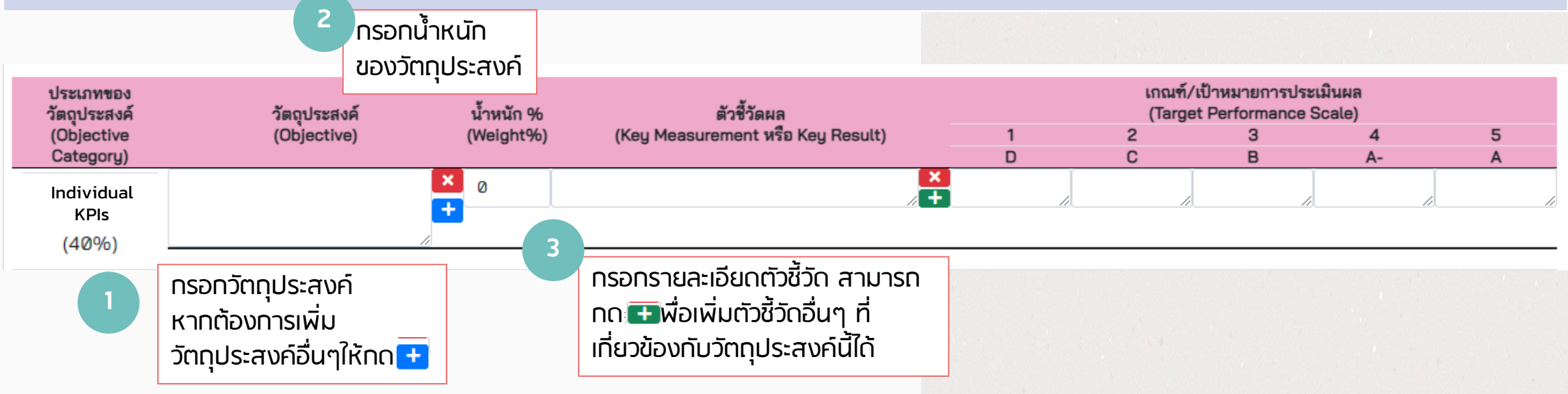

## แบบฟอร์มกรอกแผนและเป้าหมายการปฏิบัติงาน (ต่อ)

| ประเภทของ<br>วัตถุประสงค์                                                                                                    | วัตถุประสงค์                           | น้ำหนัก % | ตัวชี้วัดผล                                                                                      |     |   | u<br>( | กณฑ์/เป้าหมา<br>Target Perfo | ยการประเมิน<br>rmance Scal | ผล<br>le) |   |
|----------------------------------------------------------------------------------------------------|----------------------------------------|-----------|--------------------------------------------------------------------------------------------------|-----|---|--------|------------------------------|----------------------------|-----------|---|
| (Objective                                                                                                    | (Objective)                            | (Weight%) | (Key Measurement หรือ Key Result)                                                                |     | 1 | 2      |                              | 3                          | 4         | 5 |
| Category)                                                                                                    |                                        |           |                                                                                                  |     | U | L L    | Ĩ                            | Б                          | A-        | A |
| Committed OKRs<br>(50%)                                                                                                    |                                        | 0         |                                                                                                  | /87 |   |        |                              |                            |           |   |
| (00 /0)                                                                                                    |                                        |           |                                                                                                  |     |   |        |                              |                            |           |   |
| 0%                                                                                                    |                                        |           |                                                                                                  |     |   |        |                              |                            |           |   |
| Individual<br>KPIs                                                                                                    | ช่วยให้บุคลากรทุกคนใช้การตัดสิน<br>ใ-โ | 0         | ล่งมอบระบบฐานข้อมูลที่ใช้งานได้ให้ HR                                                            | ×   |   |        |                              | 1                          | ,         |   |
| (40%)                                                                                                    | เจเดยองจากฐานขอมูลเรยลเทม              |           | ย้ายข้อมูลไปยัง Enterprise Data Warehouse                                                        |     |   | Ĭ.     |                              | l l                        |           |   |
| 0%                                                                                                    |                                        |           | ี้ เหมเหสมบูรณซงสรางขนเพอการเขาถงแบบเรยล<br>ไทม์                                                 | ×   |   |        |                              |                            |           |   |
|                                                                                                    | E                                      |           |                                                                                                  | 4   |   | 1      | - 10                         | - 10                       |           | / |
|                                                                                                    |                                        |           | สร้างทีมน้ำที่ใช้เครื่องมือ data visualization ซึ่ง<br>สามารถรวบรวมข้อมูลจากคณะฯ เพื่อขับเคลื่อน |     |   |        |                              |                            |           |   |
| <ul> <li>วัตถุประสงค์<br/>(Objective<br/>Category)</li> <li>Committed OKRs<br/>(50%)</li> <li>0 %</li> <li>0 %</li> <li>Individual<br/>KPIs<br/>(40%)</li> <li>0 %</li> <li>ช่วยให้บุคลากรทุกคนใช้การตัดสิ<br/>ใจโดยอิงจากฐานข้อมูลเรียลไทม์</li> </ul> |                                        |           | กลยุทธ์ที่เป็นหนึ่งเดียว                                                                         |     |   |        |                              |                            |           |   |
|                                                                                                    |                                        |           |                                                                                                  | 4   |   |        |                              |                            | /         |   |
|                                                                                                    |                                        |           | สร้างหลักสูตรการสอนเพื่อช่วยบุคลากรในทีมอื่นๆ<br>ใช้เครื่องมือdata visualization                 | ×   |   |        |                              |                            |           |   |
|                                                                                                    |                                        |           |                                                                                                  | +   |   |        | +                            |                            |           | + |
|                                                                                                    |                                        |           |                                                                                                  |     |   |        |                              |                            |           |   |
|                                                                                                    |                                        |           |                                                                                                  |     |   |        |                              |                            |           |   |

ยืนยันข้อมูล

ยกเลิก

# แบบฟอร์มกรอกแผนและเป้าหมายการปฏิบัติงาน (ต่อ) แผนพัฒนาบุคลากรรายบุคคล : IDP. Individual Development Plan

| ชื่อเป้าหมายการพัฒนา<br>(Development Goal Name) | ตัวชี้วัดผลการพัฒนา<br>(Measurement) | แนวทางในการพัฒนา<br>(Development Action Plan) | ิ่⊿<br>สมรรถนะที่พัฒนา<br>(Competency) | ผลการพัฒนาจริงเทียบกับตัวชี้วัดผล<br>(Actual Development Vs.<br>Measurement) | หมายเหตุ<br>(Remark) |
|-------------------------------------------------|--------------------------------------|-----------------------------------------------|----------------------------------------|------------------------------------------------------------------------------|----------------------|
|                                                 |                                      |                                               | กรุณาเลือกสมรรถนะที่พัฒนา              |                                                                              |                      |
| +                                               |                                      |                                               |                                        |                                                                              |                      |
|                                                 |                                      |                                               |                                        |                                                                              |                      |
|                                                 |                                      |                                               |                                        |                                                                              |                      |

# หน้ารับรองข้อมูล (สำหรับผู้บังคับบัญชา)

### ้าเลือกชื่อมุคลากรในสังทัดเพื่อรับรอง/ไม่ รับรองข้อมูล

| CMU (B                                                                                                    | ) หน่วยสารสนเทค<br>งานเทคโนโลยีสา                                                                                          | ทางการบริหาร<br>เรสนเทศ |               |                                       |   | 😭 หน้าหลัก | 🗠 แตน                | แเละเป้าหมายการ   | ปฏิบัติงาน 🖻 รับรองข้ | อมูล รายงาน          | 💄 วิทูรย์ มหาวัน 🕁 |
|----------------------------------------------------------------------------------------------------|----------------------------------------------------------------------------------------------------|-------------------------|---------------|---------------------------------------|---|------------|----------------------|-------------------|-----------------------|----------------------|--------------------|
|                                                                                                    | ช่วงเวลา :                                                                                                    | ปังบประมาณ 2564 - DEM   | IO SYSTEM ระห | หว่างวันที่ 15/07/2564 ถึง 25/07/2564 | 1 |            |                      |                   |                       |                      |                    |
| ภาควิ                                                                                                    | ภาควิชา/ฝ่าย/งาน : งานบริหารงานบุคคล                                                                                       |                         |               |                                       |   |            |                      | ) พิณโนเอก (รอรัเ | เรองข้อมูล)           |                      |                    |
| ประเภทของวัตถุประสงค์ วัตถุประสงค์ น้ำหนัก % ตัวซี้วัดผล<br>(Objective Category) (Objective) (Weight%) (Key Measurement หรือ Key Resi |                                                                                                    |                         |               |                                       |   | 1          | เลือกชื่อ<br>ณัฐวุฒิ | พิณโนเอก (รอรับร  | องข้อมูล)             |                      |                    |
| Committed OKRs<br>(50%)                                                                                                    | 1                                                                                                    |                         | 50%           | 1                                     |   | U          | 1                    | 1                 | 1                     | , <del>A-</del><br>1 | ~                  |
| A 2 al OKRs                                                                                                    | A 2 b) b) A 2 b) b) A 2 b) b) A 2 b) b) A 2 b) b) A 2 b) b) A 2 b) b) A 2 b) b) A 2 b) b) b) b) b) b) b) b) b) b) b) b) b) |                         |               |                                       |   |            |                      |                   |                       |                      |                    |
| <ul> <li>เลือกการรับรองข้อมูล</li> <li>ผ่านการรับรอง</li> <li>ไม่ผ่านการรับรอง = ส่งกลับไปให้บุคลากรนั้นๆ</li> </ul>                  |                                                                                                    |                         |               |                                       |   |            | 1                    | 1                 | 1                     | 1                    |                    |
| เพื่อแก้ไขใหม่<br><sup>พมายมด</sup> ะ<br><sup>ไม่ฝานการรับรอง</sup>                                                                   |                                                                                                    |                         |               |                                       |   |            |                      |                   | วับรอง                |                      |                    |
|                                                                                                    |                                                                                                    |                         |               |                                       |   |            |                      |                   |                       |                      |                    |